## Filter Using Security GroupsCreating multiple local group policies

Updated: April 17, 2012

Applies To: Windows 8, Windows Server 2008 R2, Windows Server 2012

## To filter using security groups

- 1. In the Group Policy Management Console (GPMC) console tree, expand **Group Policy Objects** and click the Group Policy object (GPO) to which you want to apply security filtering.
- 2. In the results pane, on the Scope tab, click Add .
- 3. In the **Enter the object name to select** box, type the name of the group, user, or computer that you want to add to the security filter. Click **OK**.

## Additional considerations

- In order to ensure that only members of the group or groups you added in Step 3 can receive the settings in this GPO, you will need to remove **Authenticated Users** if this group appears in the **Scope** tab. Click the **Scope** tab, select this group, and then click **Remove**.
- You must have Edit settings, delete, and modify security permissions on the GPO to perform these procedures.
- The settings in a GPO will apply only to users and computers that are contained in the domain, organizational unit, or organizational units to which the GPO is linked, and that are specified in or are members of a group that are specified in Security Filtering.

## Creating multiple local GPOs

- Computers that are members of an AD DS domain benefit from a great deal of flexibility when it comes to Group Policy configuration. Standalone (non–AD DS) systems can achieve some of that flexibility as long as they are running at least Windows Vista or Windows Server 2008 R2. These operating systems enable administrators to create multiple local GPOs that provide different settings for users, based on their identities.
- Windows systems supporting multiple local GPOs have three layers of Group Policy
- support, as follows:

**■ Local Group Policy** Identical to the single local GPO supported by older operating system versions, the Local Group Policy layer consists of both computer settings and user settings and applies to all system users, administrative or not. This is the only local GPO that includes computer settings, so to apply Computer Configuration policies, you must use this GPO.

**Administrators and Nonadministrators Group Policy** This layer consists of two GPOs: one that applies to members of the local Administrators group and one that applies to all users who are not members of the local Administrators group. Unlike the Local Group Policy GPO, this layer does not include computer settings.

**User-specific Group Policy** This layer consists of GPOs that apply to specific local user accounts created on the computer. These GPOs can apply to individual users only, not to local groups. These GPOs also do not have computer configuration settings. Windows applies the local GPOs in the order listed here. The Local Group Policy settings are applied first, then either the Administrators GPO or the Non-Administrators GPO, and, finally, any user-specific GPOs. As with nonlocal GPOs, the settings processed later can overwrite any earlier settings with which they conflict.

In the case of a system that is also a member of a domain, the three layers of local GPO processing come first, followed by the standard order of nonlocal Group Policy application. To create local GPOs, you use the Group Policy Object Editor, which is an MMC snap-in provided on all Windows computers specifically for the management of local GPOs, as in the following procedure.

1. Open the Run dialog box and, in the Open text box, type **mmc** and click OK. An empty MMC console opens.

2. Click File, Add/Remove Snap-In to open the Add Or Remove Snap-Ins dialog box.

 From the Available Snap-Ins list, select Group Policy Object Editor and click Add. The Select Group Policy Object page opens.

4. To create the local Group Policy GPO, click Finish. To create a secondary or tertiary GPO, click Browse. The Browse For A Group Policy Object dialog box opens.

5. Click the Users tab, as shown in Figure 6-4.

| Browse for a Group Policy Object ? ×                       |                            |
|------------------------------------------------------------|----------------------------|
| Computers Users                                            |                            |
| Local Users and Groups compatible with Local Group Policy: |                            |
| Name                                                       | Group Policy Object Exists |
| Administrator                                              | No                         |
| se ocox                                                    | No                         |
| Administrators                                             | No                         |
| Non-Administrators                                         | No                         |
|                                                            |                            |
|                                                            |                            |
|                                                            |                            |
|                                                            |                            |
|                                                            |                            |
|                                                            |                            |
|                                                            |                            |
|                                                            |                            |
|                                                            | OK Cancel                  |
|                                                            | OK Cancel                  |

**FIGURE 6-4** The Users tab of the Browse For A Group Policy Object dialog box *NOTE:* **MULTIPLE LOCAL GPOS** 

Windows computers that do not support multiple local GPOs lack the Users tab in the Browse For A Group Policy Object dialog box. This includes domain controllers and computers running Windows versions prior to Windows Vista and Windows Server 2008 R2.

6. To create a secondary GPO, select either Administrators or Non-Administrators and click OK. To create a tertiary GPO, select a user and click OK. The GPO appears on the Select Group Policy Object page.

7. Click Finish. The snap-in appears in the Add Or Remove Snap-Ins dialog box.

8. Click OK. The snap-in appears in the MMC console.

9. Click File, Save As. A Save As combo box appears.

10. Type a name for the console to save it in the Administrative Tools program group.

11. Close the MMC console.

You can now open this console whenever you need to configure the settings in the GPO you created.